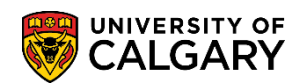

## Web Application Summary

SA – Processing an Online Web Application

The following will explain the Web Application Summary and how it applies to Alerts on the online applications. All online applications should have a Process Indicator Status = Appl Processed (Application Processed) enabling the application to continue through the online application process.

- 1. Click the Student Admissions link.
- 2. Click the Application Entry link. Application Entry
- 3. Click the Web Application Summaries link. Web Application Summaries
- 4. Click the Application Summary link. Application Summary
- If desired, you may enter the specific Term or use the Look up tool. Click the Look up Admit Term button. A list of Terms will appear. You may scroll to the applicable Term or enter it directly into the Term field.
- 6. For example, enter the Term 2137 for Fall 2013.

| Click the 2137 | link. |
|----------------|-------|
| 2137           |       |

7. If desired, you can enter additional Search Criteria.

Click the Search button.

- 8. A grid will appear with the search results. You can sort any column by clicking on the heading. For FOIP reasons some information has been removed. The Process Indicator will list several different processes:
  - Appl Prcsd indicates the application has been processed and alerts have been cleared
  - OnPS-Alert indicates there is an alert on the application that needs to be cleared
  - Rsvd2addID indicates Reserved to Specific ID (staff member for manual processing)
  - MoreRcntAp indicates Application has been suspended because another application exists.

- HTank - indicates an application has not been "loaded" and is in the Search/Match Alerts component and must be cleared there (see the lesson on Search/Match Alerts). If an applicant indicates they attended UofC previously the application will trigger this indicator. It will be necessary to perform a Search/Match to see if an existing UCID exists or should be assigned. Also if there exists duplication of last name, birthdate and gender it will also require manual intervention through the Search/Match component.

## Web Application Summary

SA – Processing an Online Web Application

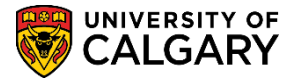

| Search Results     |               |                                  |                      |                      |                   |                      |                                                                                                    |                   |                            |                 |                           |                            |
|--------------------|---------------|----------------------------------|----------------------|----------------------|-------------------|----------------------|----------------------------------------------------------------------------------------------------|-------------------|----------------------------|-----------------|---------------------------|----------------------------|
| View All           |               |                                  |                      |                      |                   |                      |                                                                                                    |                   |                            |                 | First 🔳                   | 1-100 of 118 ▶ 上           |
| Academic<br>Career | Admit<br>Term | Web Application<br>Reference Nbr | <u>Sequence</u><br># | Process<br>Indicator | Last Name         | <u>First</u><br>Name | Middle<br>Name                                                                                                    | Date of<br>Birth  | Date Application<br>Loaded | Empl ID         | Cross Reference<br>Number | Reserved by<br>Operator ID |
| Graduate           | 2137          | G10020515                        | 1                    | Appl Prcsd           | The second second |                      | (blank)                                                                                                    | 1960/06/18        | 2012/08/29                 | 10116692        | 70000108.1                |                            |
| Graduate           | 2137          | G10020517                        | <u>1</u>             | Appl Prcsd           |                   |                      | and the second second se | 1987/05/18        | 2012/09/26                 | 10116754        | 70001015.1                | (                          |
| Graduate           | 2137          | G10020518                        | 1                    | Appl Prcsd           |                   |                      | (blank)                                                                                                    | 1987/12/23        | 2012/09/26                 | 10116755        | 70001013.1                | (                          |
| Graduate           | 2137          | G10020519                        | 1                    | Appl Prcsd           |                   |                      | (blank)                                                                                                    | 1988/12/23        | 2012/09/26                 | 10116757        | 70001017.1                | (                          |
| Undergrad          | 2137          | 200000733                        | <u>1</u>             | OnPS-Alert           |                   |                      | (blank)                                                                                                    | 1994/01/01        | 2012/09/11                 | 10116696        | (blank)                   | (                          |
| <u>Undergrad</u>   | 2137          | 200000734                        | 1                    | OnPS-Alert           |                   |                      | (blank)                                                                                                    | 1996/01/01        | 2012/09/11                 | 10116695        | (blank)                   | (                          |
| <u>Undergrad</u>   | 2137          | 200000735                        | 1                    | Rsvd2addID           |                   |                      | (blank)                                                                                                    | 1994/01/02        | 2012/09/11                 | (blank)         | (blank)                   | 1                          |
| Undergrad          | 2137          | 200000736                        | 2                    | Appl Prcsd           |                   |                      | (blank)                                                                                                    | 1994/01/03        | 2012/09/11                 | 10116697        | (blank)                   | (                          |
| Undergrad          | 2137          | 200000736                        | 1                    | MoreRcntAp           |                   |                      | (blank)                                                                                                    | 1994/01/03        | 2012/09/11                 | 10116697        | (blank)                   | (                          |
| Undergrad          | <u>2137</u>   | 200000746                        | 1                    | OnPS-Alert           |                   |                      | (blank)                                                                                                    | <u>1995/01/01</u> | 2012/09/18                 | <u>10116699</u> | (blank)                   | (                          |

- 9. Click on one of the applications to view the details. Click the **desired link**. For this example we will click on an application with the Process Indicated = Appl Prcsd.
- 10. Note the Summary Information Process Ind: Application Processed indicates the Data Alert has been cleared. To view additional tabs use the Show More Columns button.

| Summary Informatio   | n Acadmic Program / High S | chool Prev Education: Postsecond | dary High School Courses Addresse |
|----------------------|----------------------------|----------------------------------|-----------------------------------|
|                      |                            |                                  |                                   |
| Academic Career      | Undergraduate Programs     | Reference Nbr V                  | 00000003 <b>Seq</b> 1             |
| Admit Term           | 2137                       | AB Student Number                |                                   |
| Last Name            | Horse                      | Empl ID 1                        | 0116769                           |
| First Name           | Harry                      | Middle Name                      |                                   |
| Process Ind          | Application Processed      | APAS Reference Nbr               |                                   |
|                      |                            |                                  |                                   |
| Other Identification | Information                |                                  |                                   |
| Preferred Name       |                            | Social Insurance Nbr             |                                   |
| Former Surname 1     |                            | Former Surname 2                 |                                   |
| Application Data     |                            |                                  |                                   |
| Unload Dt 2012       | App Fee                    | Previous UofC ID                 | Prior Appl                        |
| 0000000 2012         | 110/04                     |                                  | Prev Attended                     |
| Intl Indicator       | IB Indicator IB Subjects   | AP Indicator Spec Needs I        | nd Attended ESL School in Canada  |
| Biographical Inform  | mation                     |                                  |                                   |
| Date of Birth 1      | 1990/10/14 Bin             | th Location Canada               |                                   |
| Gender               | Aale Ma                    | rital Status                     |                                   |
|                      | naie Ma                    | intal Status                     |                                   |
| Aboriginal           | Abo                        | original ID                      |                                   |

11. Click the **Return to Search** button at the bottom of the page.

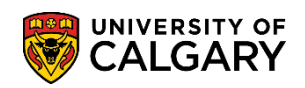

## **Web Application Summary**

SA – Processing an Online Web Application

12. For this next example we will view an application that has a Process Indicator = OnPS-Alert indicating something must be cleared on the application in order for it to continue through the process.

|                                                                                                    | Home   Worklist   Add to Favorites   Sign out                                                                    |
|----------------------------------------------------------------------------------------------------|----------------------------------------------------------------------------------------------------|
| Summary Information Acadmic Program / High S                                                                                                    | chool Prev Education: Postsecondary High School Courses Addresses D                                              |
| Academic Career     Undergraduate Programs       Admit Term     2137       Last Name     Hamiltons       First Name     Ken       Process Ind     Added to PS with Alerts | Reference Nbr L00000009 Seq 1<br>AB Student Number<br>Empl ID 10116736<br>Middle Name<br>APAS Reference Nbr      |
| Other Identification Information Preferred Name Kenny Former Surname 1 Application Data                                                                                   | Social Insurance Nbr<br>Former Surname 2                                                                         |
| Upload Dt 2012/09/24 App Fee<br>Intl Indicator IB Indicator IB Subjects<br>Biographical Information                                                                       | Previous UofC ID Prior Appl<br>Prev Attended<br>AP Indicator Spec Needs Ind Attended ESL School in Canada        |
| Date of Birth     1974/12/06     Bir       Gender     Male     Ma       Aboriginal     Aboriginal     Aboriginal                                                          | n Location Canada<br>rital Status<br>original ID                                                                 |
| Citizenship Information<br>Citizen Country CAN<br>Immig Status 1                                                                                                    | English Language Information  ELP ELP Requirements Complete  LEAP Interest                                       |
| Other Immig Canadian<br>Entry Dt                                                                                                    | Comprehensive Admissions Indicators           Diverse Qualifications Policy         Aboriginal Admissions Policy |
| APAS Alternate Names                                                                                                    | Customize   Find   View All   🔤   🗯 First 🚺 1 of 1 🖸 Last<br>Middle Name Middle Name 2 Middle Name 3             |

13. Check through the tabs to ensure there is no missing information. Alerts can be cleared using the Data Alert component. Refer to the lesson on Data Alerts for these instructions. **End of Procedure.**